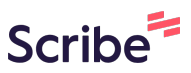

## How to make a referral or signpost using Scribe the directory

| 1 Navigate to <u>https://services.thejoyapp.com/</u>                    |
|-------------------------------------------------------------------------|
|                                                                         |
| 2 Click "Log in"                                                        |
| Î                                                                       |
| Location O About What is Joy? More - Sign up Log in + Add a new service |
|                                                                         |
|                                                                         |
| . See you soon!                                                         |
| Q London, E13 9NU     Selected     All services     Map                 |
|                                                                         |

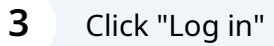

| Email:                    |
|---------------------------|
| sophie.blow@newham.gov.uk |
| Password:                 |
| •••••                     |
| Log in                    |
| Create a new account      |
| Forgot password?          |
|                           |
|                           |
|                           |
|                           |

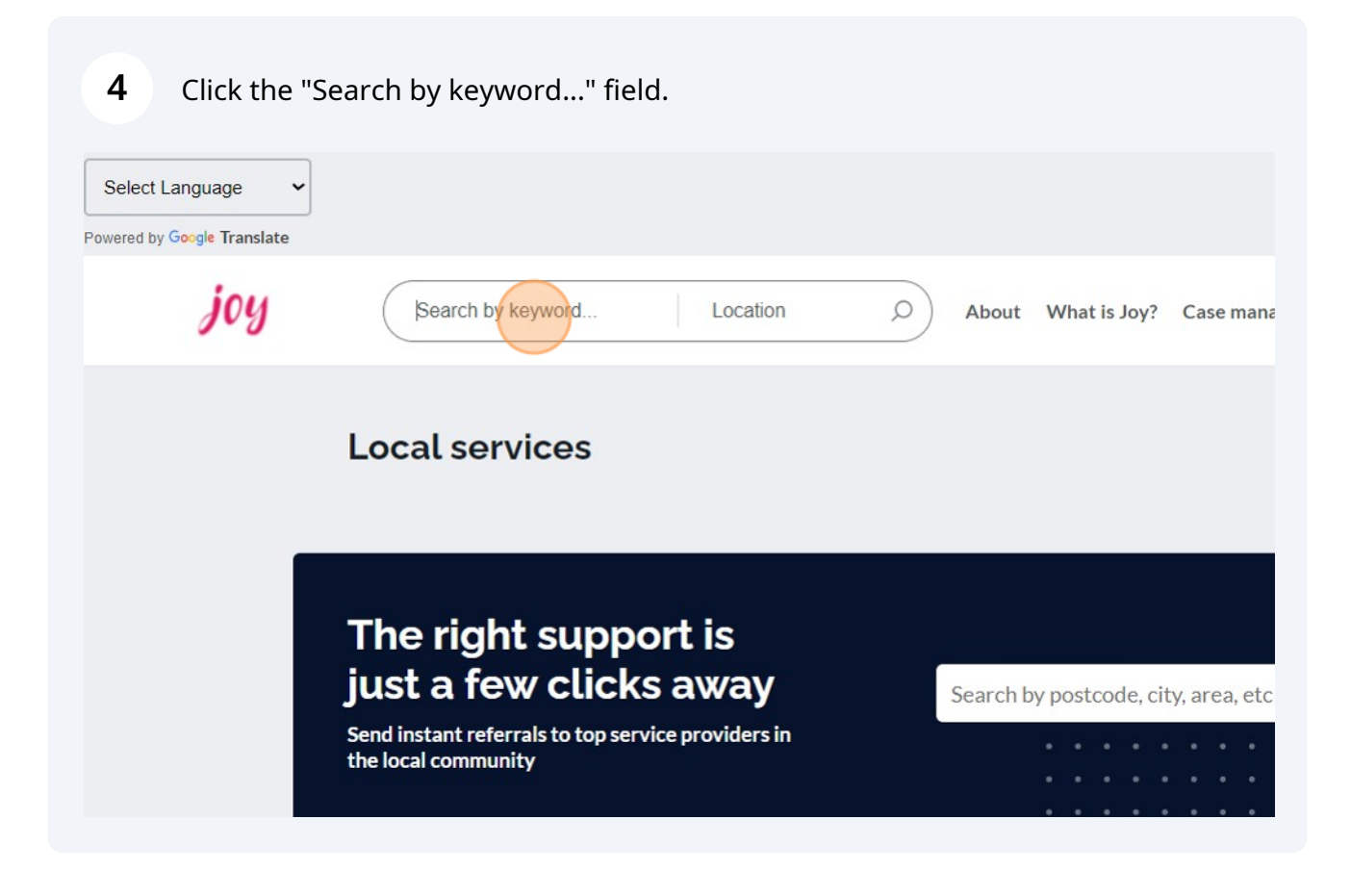

**5** Type in what you're looking for, e.g. 'Housing' and set your location, e.g. 'Newham, UK'

| <b>6</b> Click this button.                                            |                                           |
|------------------------------------------------------------------------|-------------------------------------------|
|                                                                        |                                           |
| housing Newham, UK O                                                   | About What is Joy? Case management More - |
| Local services                                                         |                                           |
| The right support is<br>iust a few clicks away                         | Search by postcode city area etc.         |
| Send instant referrals to top service providers in the local community | Scarcin by postcouc, city, area, etc      |

Click any accessibility requirements your resident may have to see services accessible to them.

| <ul> <li>Arts and creativity</li> <li>Arts and creative classes</li> <li>Additional needs catered for</li> <li>Vision impairment friendly</li> <li>Hearing impairment friendly</li> <li>Wheelchair accessible</li> <li>Learning difficulty friendly</li> <li>Physical disability friendly</li> </ul> | HEALTOGETHER CIC<br>Healtogether CIC<br>Free 0.4 miles<br>Details Refer now | INTEGRATED<br>EGAL ADVICE CLIN<br>UCL Integrated Legal Advic<br>Clinic<br>UCL Legal Advice Clinic<br>Free 0.4 miles |  |  |
|----------------------------------------------------------------------------------------------------|-----------------------------------------------------------------------------|----------------------------------------------------------------------------------------------------|--|--|
| Dementia friendly Takes place in the client's home Non English speaking friendly N/A                                                                                                    | Newham London                                                               | Newham Londo                                                                                                    |  |  |

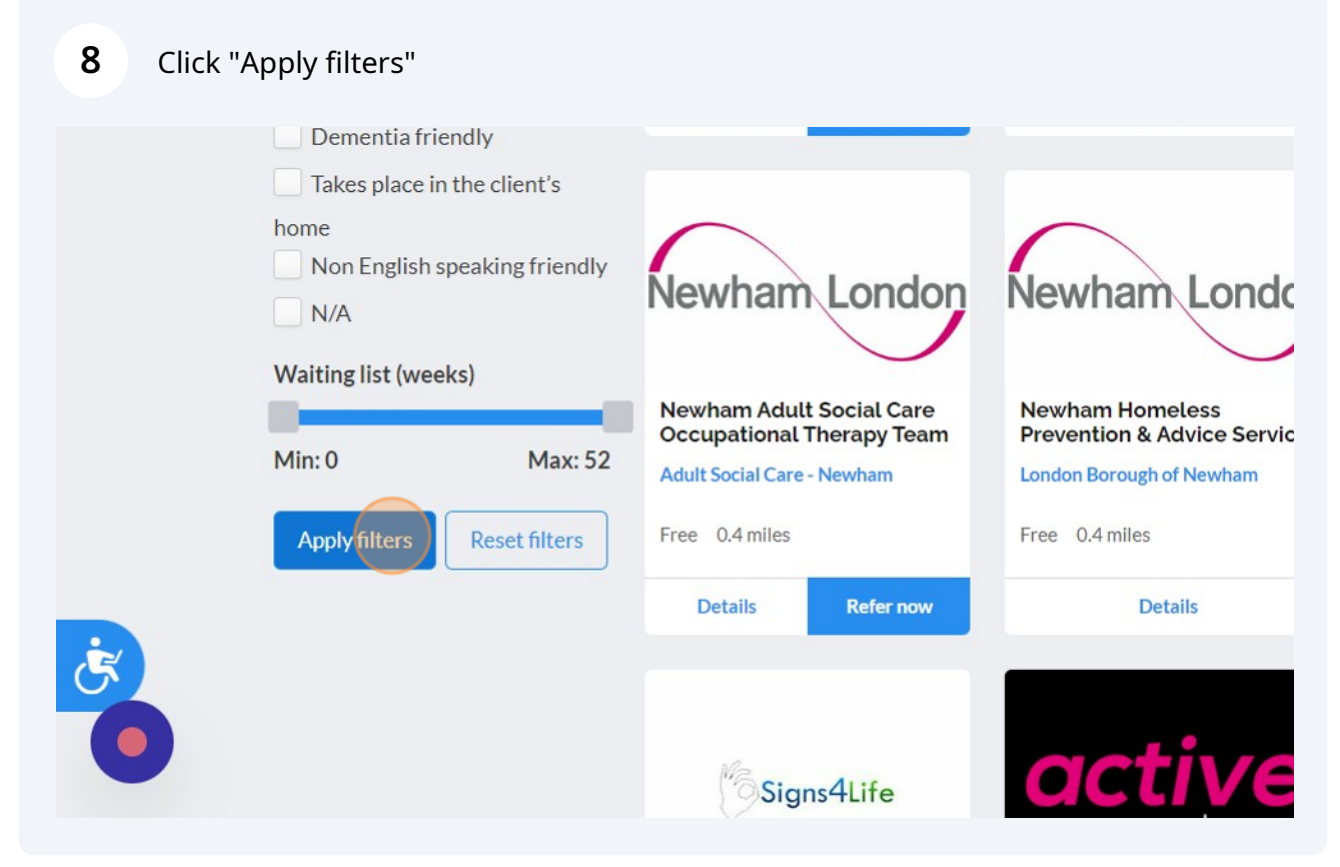

7

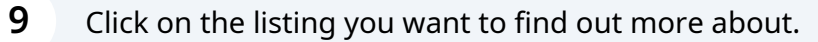

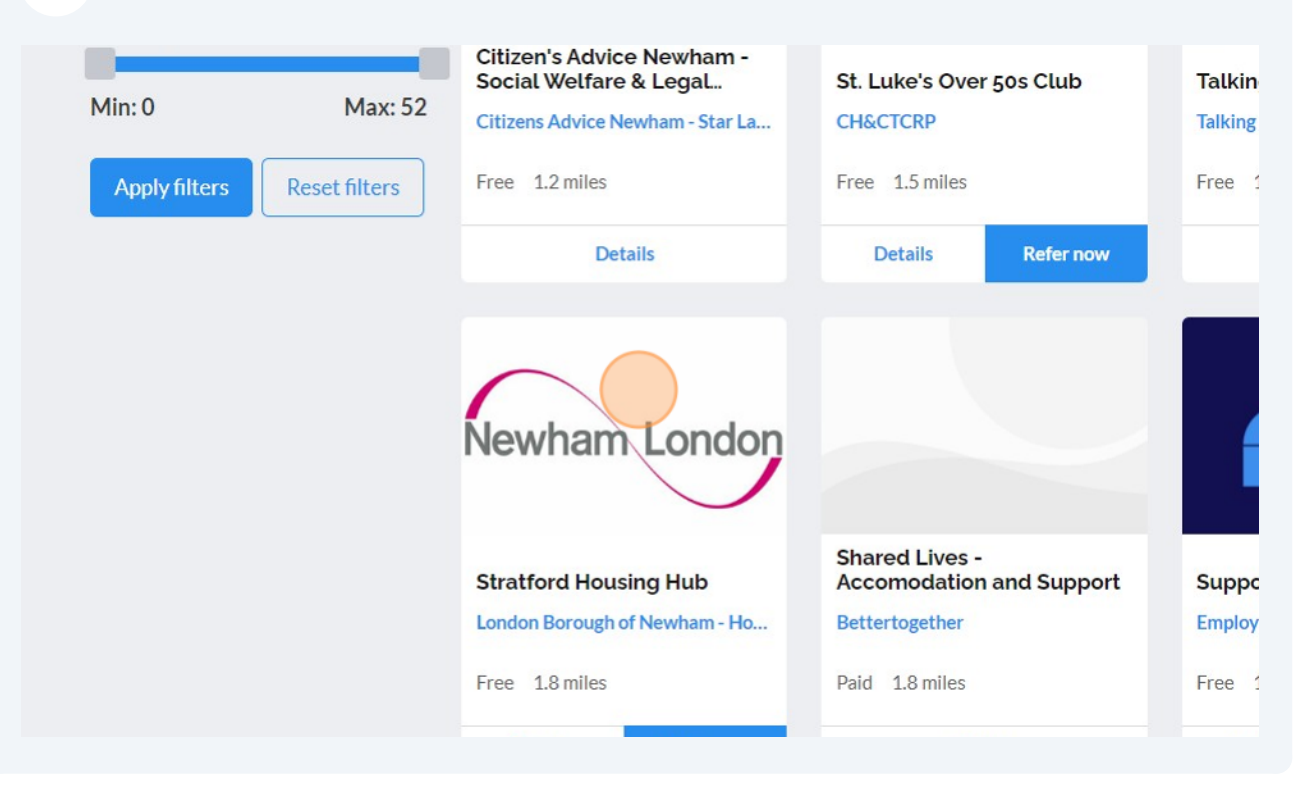

## **10** Look at the service access criteria to make sure that your resident is eligible for the service.

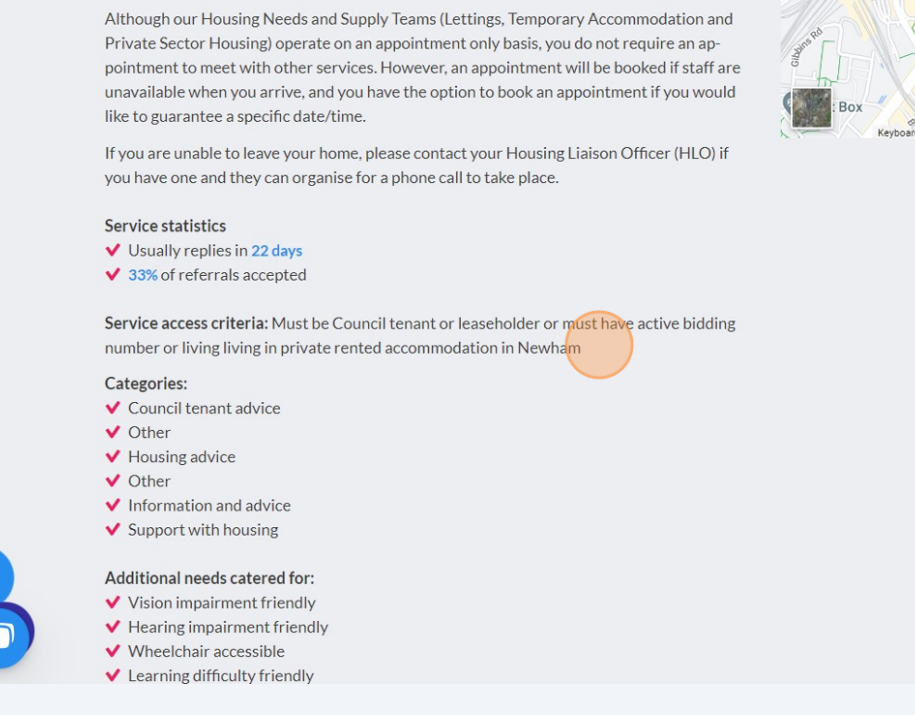

Made with Scribe - https://scribehow.com

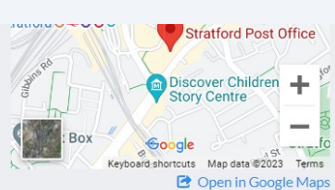

## **11** Look at the service statistics so you can let your resident know when they are likely to hear back from the service.

Although our Housing Needs and Supply reams (Lettings, remporary Accommodation and Private Sector Housing) operate on an appointment only basis, you do not require an appointment to meet with other services. However, an appointment will be booked if staff are unavailable when you arrive, and you have the option to book an appointment if you would like to guarantee a specific date/time.

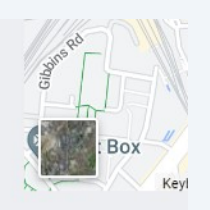

If you are unable to leave your home, please contact your Housing Liaison Officer (HLO) if you have one and they can organise for a phone call to take place.

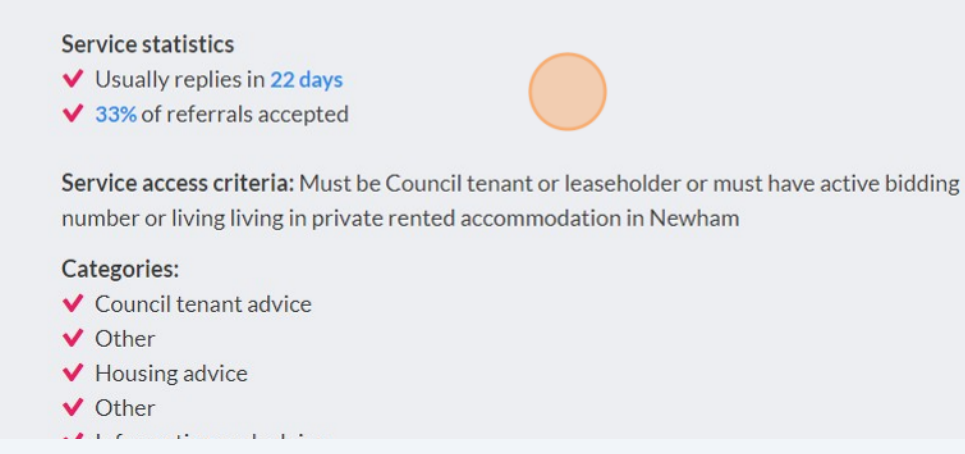

12 Click "Signpost to this service" if you wish to send this website link to a resident's email address.

|           | Make a referral                               |
|-----------|-----------------------------------------------|
|           | Signpost to this service                      |
|           | 🖉 Edit listing                                |
| n I ondon | Close listing                                 |
| London    | <ul> <li>Change visibility: Public</li> </ul> |
|           | Who can refer: Anyone                         |
|           | Manage service referral form                  |

**13** Fill in the required information and select 'submit' to send a signpost.

| Stratford Housing Hub by London Borough of Newham -<br>Housing |
|----------------------------------------------------------------|
| Find existing client                                           |
| Email*                                                         |
| Last name*                                                     |
| Postcode*                                                      |

**14** Click "Make a referral" to refer someone on their behalf.

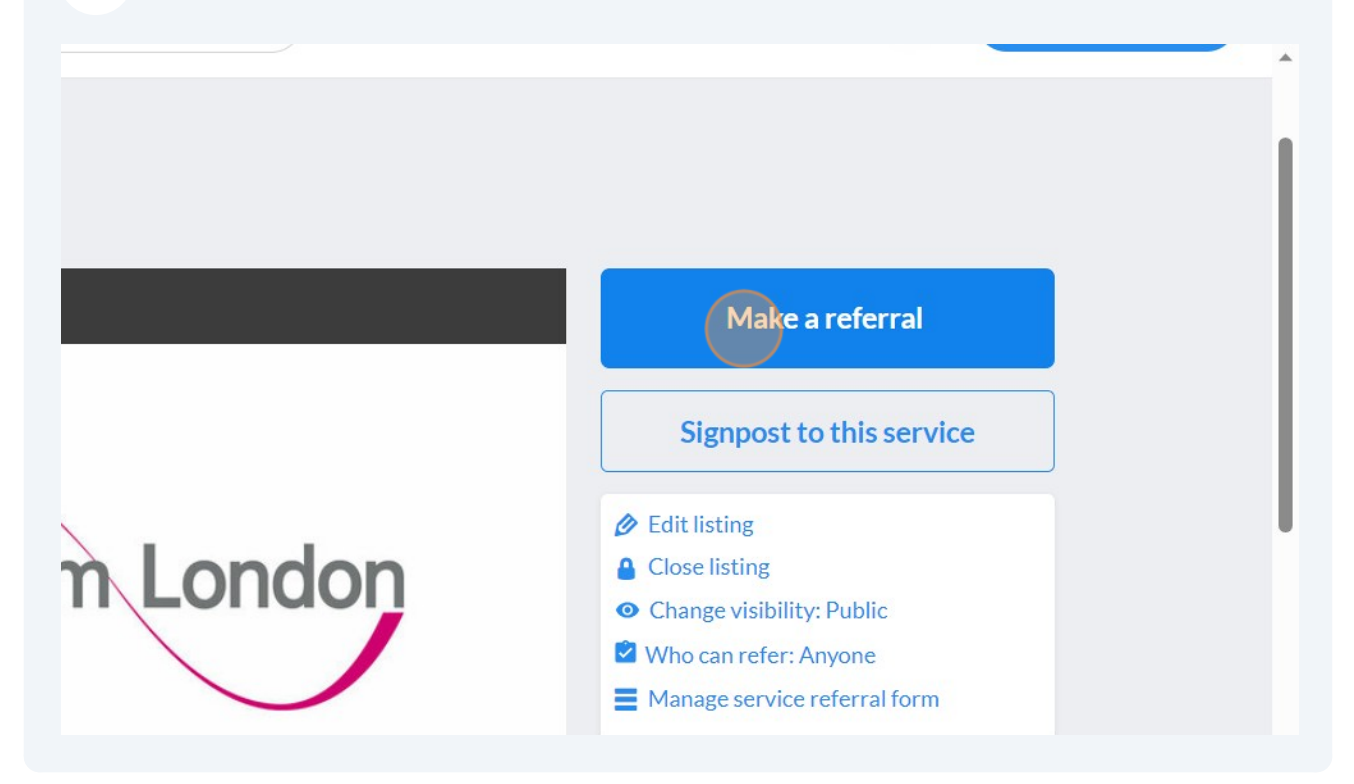

Click "I am referring someone else".

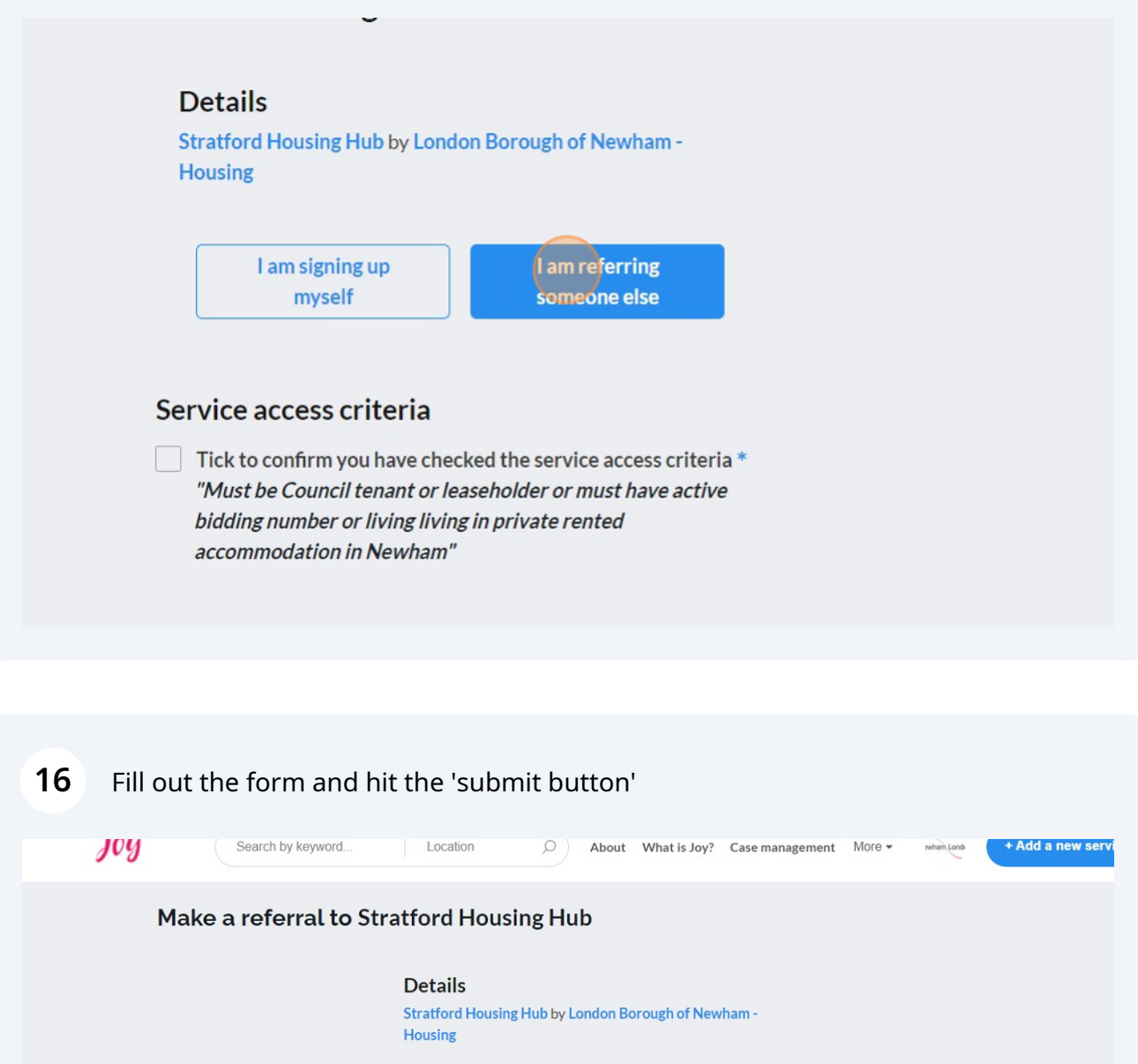

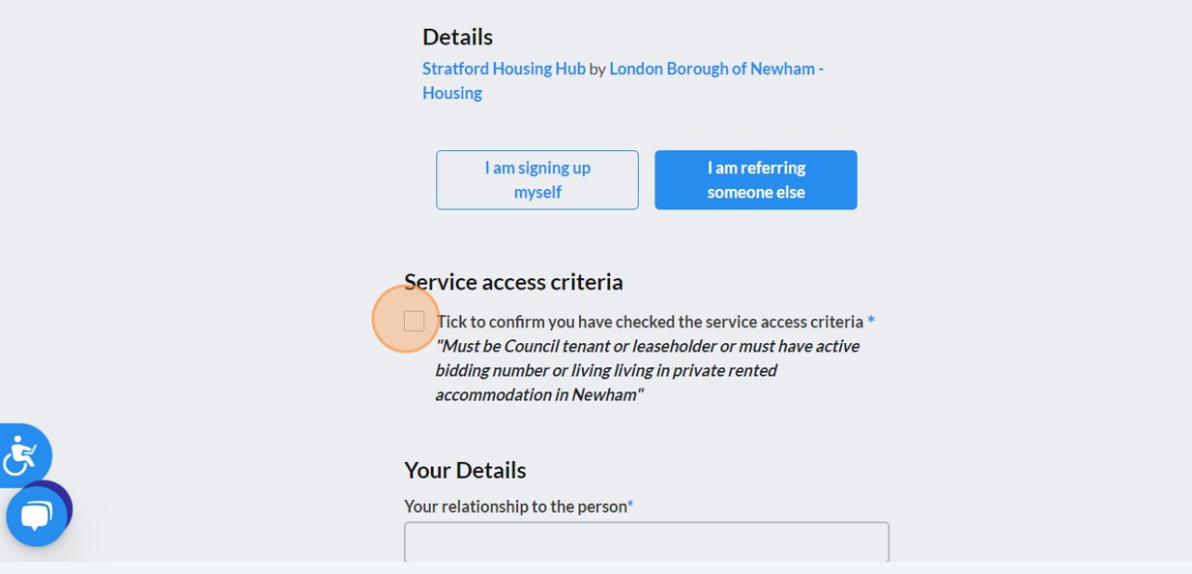

## 17 Click the grey circle in the top right-hand corner of Joy, then "Outbound referrals" to view the referrals you have made.

| Select Language                                                                                                    |          |             |               |                   |                       |                |                         |                 |             |
|----------------------------------------------------------------------------------------------------|----------|-------------|---------------|-------------------|-----------------------|----------------|-------------------------|-----------------|-------------|
| joy                                                                                                    | Search b | y keyword   | Location      | Q Ab              | out What is Joy?      | Case managemen | t More ◄                | wham Lond + Add | a new servi |
| M                                                                                                    | Inbox    | My listings | My clients    | Outbound          | Inbound<br>referrals  | Profile        | [↓↓↓<br>ooo<br>Settings | Organisation    | Dashboar    |
|                                                                                                    |          |             |               |                   |                       |                |                         |                 | Log         |
|                                                                                                    |          |             | l am si<br>my | gning up<br>yself | l am refer<br>someone | ring<br>else   |                         |                 |             |
| Service access criteria<br>Tick to confirm you have checked the service access criteria *<br>"Must be Council tenant or leaseholder or must have active<br>bidding number or living living in private rented<br>accommodation in Newham" |          |             |               |                   |                       |                |                         |                 |             |
|                                                                                                    |          |             |               |                   |                       |                |                         |                 |             |